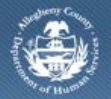

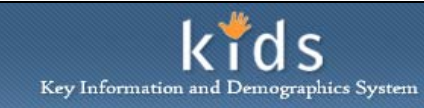

## **CYF Provider CANS Access – Job Aid**

CYF service providers will be completing CANS (Child Adolescent Needs and Strengths) Assessments on the children that are entering placement in their facilities. Within the KIDS application is a portal to the DHS Assessment Tool, where the CANS Assessment is documented.

## Accessing CANS from KIDS

| e D p Client A place                                                                                                    |                                                                                                    |                                                                        |                                                                      |                                                                   |
|----------------------------------------------------------------------------------------------------|----------------------------------------------------------------------------------------------------|------------------------------------------------------------------------|----------------------------------------------------------------------|-------------------------------------------------------------------|
| ase Q p Client 4 Nace C<br>Collateral<br>Contacts Case Plan Asset<br>Irsula Came<br>Placement 4<br>Intity Type:<br>Case Placement 4<br>Intity Type:<br>Case Case<br>Case Placement 4<br>Intity Type:<br>Case Case<br>Case Case Case<br>Case Case<br>Case Case Case<br>Case Case<br>Case Case<br>Case Case<br>Case Case<br>Case Case<br>Case Case<br>Case Case<br>Case Case<br>Case Case<br>Case Case<br>Case Case<br>Case Case Case<br>Case Case<br>Case Case Case<br>Case Case Case<br>Case Case Case<br>Case Case Case<br>Case Case Case<br>Case Case Case<br>Case Case Case Case Case Case<br>Case Case Case Case Case Case Case Case | D Placement Episode List   Out-of-Home Place<br>Placement Entry<br>* Denotes Required Fields ** Denotes Hi<br>essment CARS/ANSA<br>Creation Date<br>D7/01/2013<br>Case ID | ement Referral   Placement Entry  <br>alf-Mandatory Fields             | Exit   Non-Paid   Alternate Locatio                                  | n More D                                                          |
|                                                                                                    | Entry Details Support                                                                                                    | orting Info Provider I<br>ntry Time*<br>1:00 @ AM O PM<br>De of Care ‡ | Last Updated By<br>Foster Parent Signed<br>Letter of Intent to Adopt | Last Updated Date<br>07/01/2013<br>Petition for Adoption<br>Filed |
|                                                                                                    | Provider<br>Date Child Entered Placement En<br>Facilities                                                                                                    | ntry Time                                                              | Last Updated By                                                      | Last Updated Date                                                 |

- 1. Log on to the KIDS Application.
  - a. https://KIDS.county.allegheny.pa.us/kids
- 2. Click on the **My Active Services** link on the *Left Pane > Organizer* tab.
- 3. Click on the *Placement* tab to view assigned Placement services.
- 4. Select a case in the Cases grid.
- 5. Click the **[Show]** button to bring the case in to focus.
- 6. Navigate to the CANS/ANSA portal.
  - a. Case > Case Plan > Assessment > CANS/ANSA
- 7. The splash screen of the DHS Assessment Tool application will be displayed in a new window. The CANS Assessment for the child can be documented.

## **NOTE:** Please refer to DHS Assessment Tool and CANS/ANSA job aids for the steps to document a CANS/ANSA Assessment.

## For more information...

For assistance, please contact the Allegheny County Service Desk at <u>servicedesk@alleghenycounty.us</u> or 412-350-4357 (Option 2 for DHS). To access the Self Service Tool go to <u>http://servicedesk.alleghenycounty.us</u>.

This Job Aid and additional user materials are located on the DHS Amazon site at http://dhswbt.s3.amazonaws.com/KIDSJobAids/index.html.